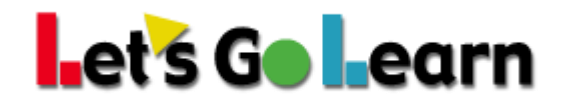

## How to Run a Pre-Post Gains Report

- 1. Log into your account.
- 2. Click on your "Scores & Reports" tab and choose "Data Portal."

| ∎et`s Go∎earn              | Home | Class | Test Queue     | Scores & Reports                      | Instruction |
|----------------------------|------|-------|----------------|---------------------------------------|-------------|
| Current Class : Demo Class |      |       |                | Active Pulse ELA<br>Active Pulse Math |             |
| O Helpful Links            |      | Dis   | strict me rage | Class Reports                         |             |
| ₩ Welcome Letter           |      |       |                | 🕓 Surveys                             |             |

3. Once inside the Data Portal, choose the "Teacher" tab and then select "Teacher-Exports" from the drop-down menu. **Principal accounts – Choose Exports.** 

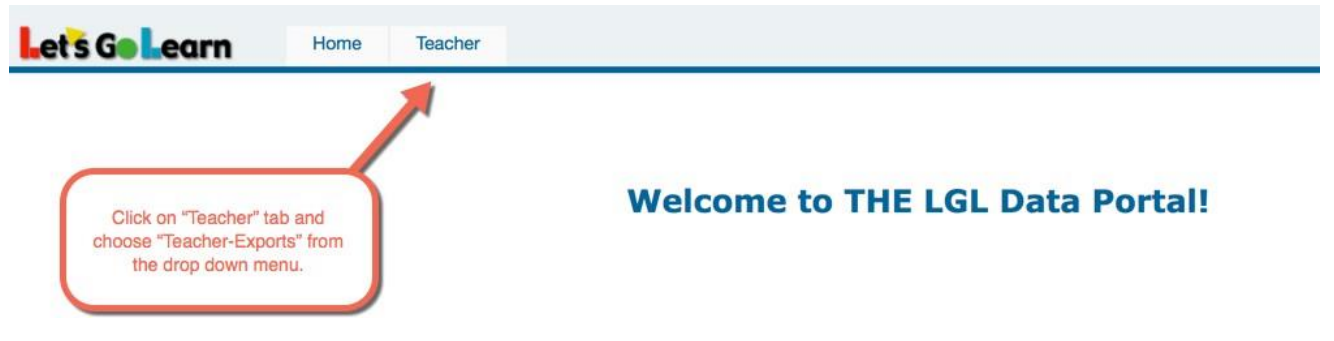

4. Select "Pre-Post Gains Export" from the drop-down menu.

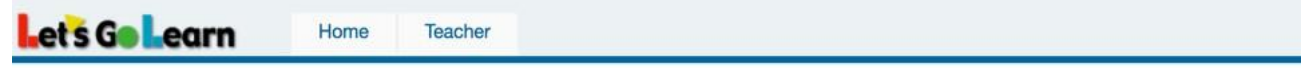

Exports Page: Please Select an Export below to begin.

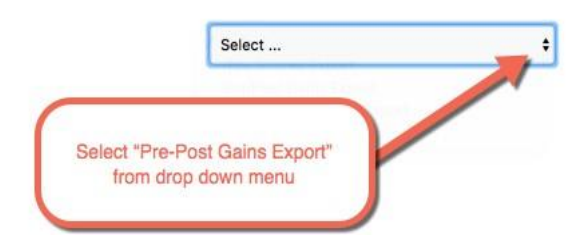

5. Select the assessment on which you want to run reports and enter the correct parameters in the boxes. Enter the earliest possible testing window you want to see on the report and the latest possible window. The report will pull the earliest assessment within the window and the latest, even if more than two assessments were completed in that time frame.

| 117 |
|-----|
|     |
|     |
|     |
|     |

6. Once you click on "Export Data" on the bottom of the page, you will get a spreadsheet with the requested information.